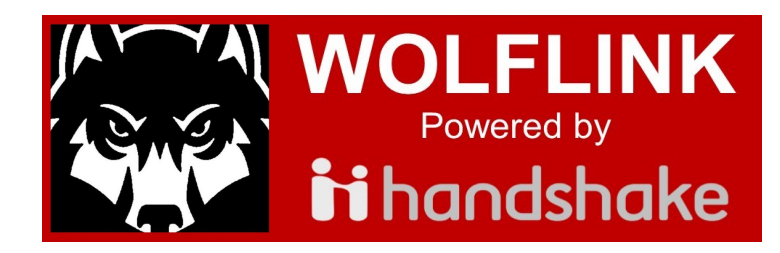

# How to create your employer contact profile

503-838-8432 | slcd@wou.edu | www.wou.edu/slcd

### 1) Go to: http://wou.joinhandshake.com Click "Sign up for an account"

| Welcome to Handshake<br>Find jobs better, together. | Please Sign In<br>Enter your email address |
|-----------------------------------------------------|--------------------------------------------|
|                                                     | Continue                                   |
| Sign up for an Account                              |                                            |
|                                                     |                                            |

## 3) Fill in the information requested. Click Sign Up to continue.

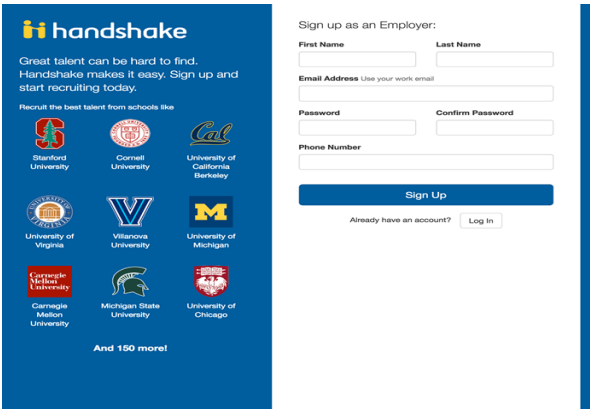

5) A window will appear asking if you are a Third Party Recruiter. Click NO, which means that you work directly for the employer you are creating the account for.

Click the Continue button. A confirmation page will appear. Anticipate a short wait, approximately 10 minutes, before you receive a confirmation email with a link enabling you to confirm your Handshake account. When you receive your confirmation email, click the link provided.

| Millions of stu                   | Handshake Emp<br>dents place their trust in Handshake and the companie<br>must agree to the following general guide                                                            | DIOYET GUI<br>is on our platform.<br>elines, in addition t | idelines<br>To maintain that trust, all employers on Handshake<br>o our Terms of Service:                                                                                                    |
|-----------------------------------|----------------------------------------------------------------------------------------------------|------------------------------------------------------------|----------------------------------------------------------------------------------------------------|
|                                   | Be Accurate and Trustworthy: Tell the truth<br>about your company, your team and the jobs<br>available.                                                                        |                                                            | Keep Your Commitments: When you make a<br>commitment to a school or student, keep it. If<br>you can't, work to provide a fair and equitable<br>path for affected students.                                                 |
| (A)<br>In addit                   | Be Fair: Do not discriminate based on ethnicity,<br>national origin, religion, age, gender, sexual<br>orientation, disability or military / veteran status<br>or lack thereof. | bide by the full NA                                        | Keep Student Info Confidential: Guard student<br>information as if it were your own. Do not<br>disclose any personal information without the<br>prior consent of a student.<br>CE Principles for Employment Professionals. |
|                                   | Are you a 3rd party recruiter working on                                                                                                    | behalf of a compa                                          | any? Yes No                                                                                                    |
| By continuing,<br>Policy, and age | you agree to the Terms of Service, acknowledge you have to Handshake's Employer Guidelines.                                                                                    | ave read the Privat                                        | Continue                                                                                                    |

### 2) Click the Employer button which will bring up the

employer registration form.

| Please select the typ<br>Student / Alumni | Employer | uld like to create |
|-------------------------------------------|----------|--------------------|
|                                           |          |                    |

### 4) Enter in your preferences and click Continue.

| iti handshake                                                                                        | Welcome to Handshake, Jade<br>Before continuing, we need a bit more info                                                                                         |  |  |  |
|----------------------------------------------------------------------------------------------------|----------------------------------------------------------------------------------------------------|--|--|--|
| Great talent can be hard to find.<br>Handshake makes it easy. Sign up and<br>start recruiting today. | Tell us the types of students you wish to recruit (select all<br>that apply)<br>Education<br>Communications                                                      |  |  |  |
| n student profiles, including                                                                        | Jocal Scentors     Advances     Advances     Advances     Business and Entrepreneurship     Computer Science, Information Systems, and Technology     Enclosedna |  |  |  |
| 120k Engineering majors                                                                              | Health Professions                                                                                                    |  |  |  |
| 50k Liberal Arts majors                                                                              | Your Alma Mater<br>Schools and students love working with fellow alumni                                                                                          |  |  |  |
| 25k Hard Science majors                                                                              | School Name Graduation Year Select School  Wy school is not listed, let me type my own Add Another Alma Mater                                                    |  |  |  |
|                                                                                                    | Go Back Continue                                                                                                    |  |  |  |

6) You will be brought to a page which will allow you to connect with possible employers that you are associated with. If you see your agency on the left side, you can click it and request to join. If you don't see it, click the "Create New Company" button on the right side and create a new employer account. This will walk you through entering your agency information to create an employer profile.

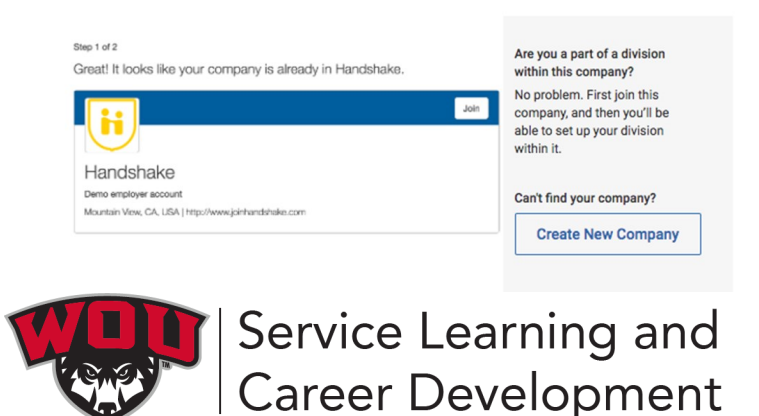